## PROCEDURE D'INSCRIPTION AUX VACANCES SCOLAIRES

## 1. Accéder aux « Inscriptions » et cliquer sur « S'inscrire »

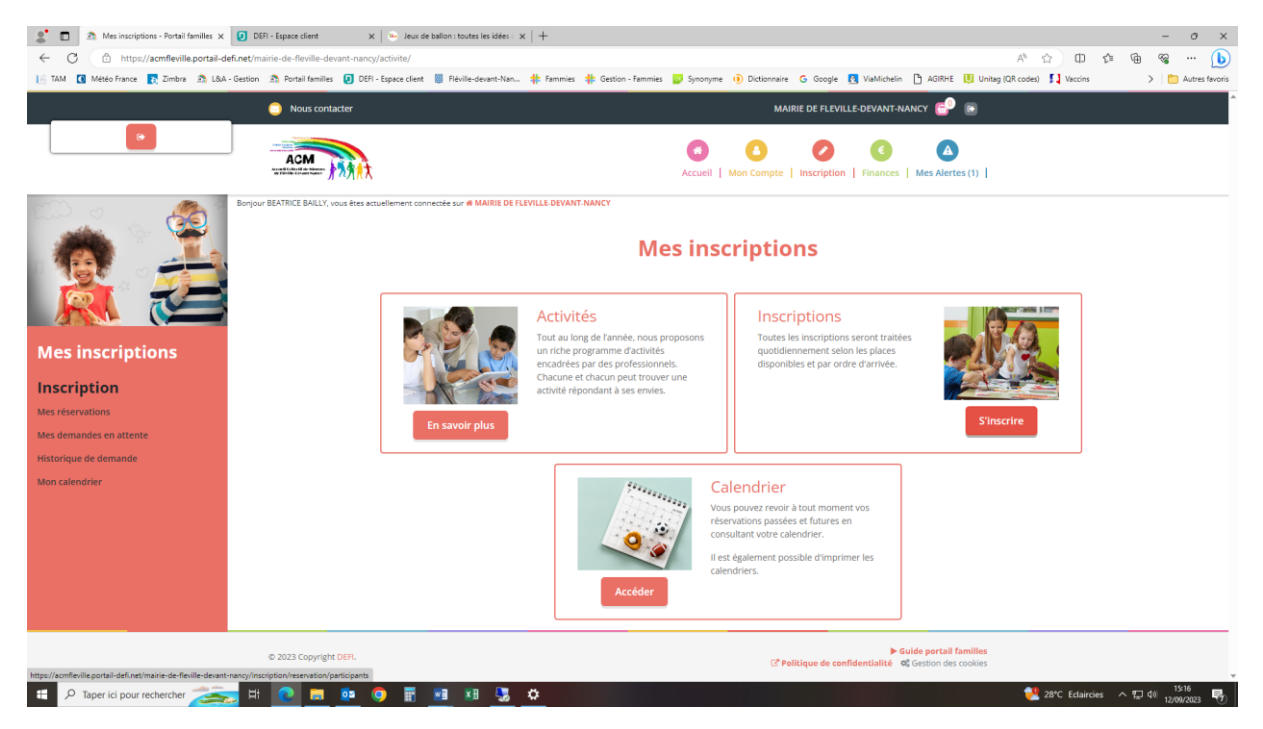

- Sélectionner le ou les enfants à inscrire(nt) appelé(s) « Participants ». Les participants sélectionnés sont en rouge. Cliquer sur « Suivant »
- Sélectionner la catégorie « Extrascolaire » puis « Petites vacances scolaires ». Une fois sélectionnée, elle sera encadrée en vert. Cliquer sur « Suivant »

| 🔮 🗊 🔊 Inscriptions - Portail families 🛛 🗙 🕗 DEFI - Espace cl | ent x   🖻 Portal familie - Backend x   🕒 documentation-portal-families- x   + - O X                                                                                                    |  |  |  |  |  |
|--------------------------------------------------------------|----------------------------------------------------------------------------------------------------|--|--|--|--|--|
| ← C                                                          | Alle-devant-nancy/inscription/reservation/activites?participants%558%5D=794 A 🏠 🗇 🏚 🧣 🚥 🚺                                                                                                    |  |  |  |  |  |
| 📔 TAM 🚺 Météo France 💽 Zimbra 🔝 L&A - Gestion 🔊 Portail      | families 🥑 DER-Espece cleat 🥛 Réville-devant-Nan 🌟 Fammies 🌞 Geston - Fammies 💭 Synonyme (b) Dictionnaire 🔓 Google 🔃 Valkichelin (b) AdiRhe 🗓 Unitag (DR codes) 🚺 Vaccins 💦 🔪 🏠                                                                                                    |  |  |  |  |  |
| 😑 Nou                                                        | Nous contacter MAIRE DE FLEVILLE-DEVANT-NANCY P                                                                                                    |  |  |  |  |  |
|                                                              | Mes réservations   I. Participants 2. Activités 3. Planning 4. Resumé                                                                                                    |  |  |  |  |  |
| Mes inscriptions                                             |                                                                                                    |  |  |  |  |  |
| Inscription                                                  |                                                                                                    |  |  |  |  |  |
| Mes réservations                                             | Sélectionner les activités suivant -                                                                                                    |  |  |  |  |  |
| Mes demandes en attente                                      | Tri : Ordre alphabétique ) Période : Toutes ) Semaines : toutes v                                                                                                    |  |  |  |  |  |
| Historique de demande                                        | Usualiser uniquement les activités proposant le repas 7                                                                                                    |  |  |  |  |  |
| Mon calendrier                                               | Cliquez sur les activités que vous souhaitez réserver ou annuler                                                                                                    |  |  |  |  |  |
|                                                              | O Clayer sur une catégorie pour afficherinnasquer les activités concernées DIVERS EXTRASCOLAIRE MERCREDIS RECREATIFS                                                                                                    |  |  |  |  |  |
|                                                              | Accueir. Matin     Accueir. Solit     Bus Matin     Bus Solit       @ Manageours - Georgraphic     @ De 007/2024     @ De 007/2024     @ De 007/2024       @ De 007/303 & 6981/15     @ De 16/30 à 18/30     @ De 00000 à 000/00     @ De 00000 à 000/00                                                                                                    |  |  |  |  |  |
|                                                              | O     ÉTUDE     O     PETITIS VACANCIS SCOLAIRES     O     RESTAURATION SCOLAIRE     O       Im 04/09/2023 - 05/07/2024     Im     Im     0     0     0     0     0     0     0     0     0     0     0     0     0     0     0     0     0     0     0     0     0     0     0     0     0     0     0     0     0     0     0     0     0     0     0     0     0     0     0     0     0     0     0     0     0     0     0     0     0     0     0     0     0     0     0     0     0     0     0     0     0     0     0     0     0     0     0     0     0     0     0     0     0     0     0     0     0     0     0     0     0     0     0     0     0     0     0     0     0     0     0     0 |  |  |  |  |  |
|                                                              | ∢Retour Sulvant⊁                                                                                                    |  |  |  |  |  |
| 11 . A Taper ici pour rechercher                             | 🗖 🚳 🗑 📰 🖬 🕅                                                                                                    |  |  |  |  |  |

## 4. Cliquer sur « Inscrire » en vert Cliquer sur « Suivant » en bas de la page

|                                                                                                    | DEFI - Espace client x Portail familie - Bac<br>tt/maine-de-fleville-devant-nancy/inscription/reservation                                                                                                    | ama x   D documentation-partial-tenite: x   + の x<br>/planningTparticipants%58%50+754&activite%58%50+15 の x                                                                                                    |
|----------------------------------------------------------------------------------------------------|----------------------------------------------------------------------------------------------------|----------------------------------------------------------------------------------------------------|
| TAM 🚺 Météo France 💽 Zimbra 🖄 L&A - Ges                                                               | tion 🏦 Portail familles 🤨 DEFI - Espace client 👹 Flévile                                                                                                    | e-deant-Nan 🌞 Fimmies 🌞 Geston - Fimmies 📮 Synonyme 🕕 Dictionnaire G Google 🖪 Valdichelin 🗅 AGRIE 🕕 Unitagi (DA.code) 🚺 Vaccins 🔰 🛅 Autres favoris                                                                                                    |
| Mes inscriptions                                                                                      | Nous contactor                                                                                                    | Malifie de FLEVILLE DEVANTANARY Constructions<br>Mes réservations<br>2 Activités 3. Planning 4 Résurné                                                                                                    |
| Inscription<br>Mes réservations<br>Mes demandes en attente<br>Historique de demande<br>Mon calendrier | Réservation périodique<br>Saisir une période dans mon plannin<br>Ajoutez rapidement de longue période au plar<br>Pour cela, complétez tous les champs indisper                                                                                                    | 76     ming cidessous en fonction de vos types de semaine, insables et cliquez sur inscrire ou désinscrire.     PETITES VACANCES SCOLAIRES     # 23/10/2023 - 27/10/2023     Cette activité est de type forfaitaire.     En vous inscrirant, vous serer inscrit sur toute la période de l'activité.     Inscrire   Désinscrire |
| P Taper is pour rechercher                                                                            | Réservation ponctuelle<br>Visualiser mon calendrier<br>Visus pouve visualiser vorte calendrier mots<br>roses (demande d'annulation) ou blanches (de<br>cost (demande d'annulation) ou blanches (de<br>cost (de cost (de cost (d | xar mois et le contrôler, mais aussi <u>apporter des modifications en cliquant sur les zones de couleurs</u> : bieves (inscrit), vertes (en attente), oranges (demande de modification).<br>(*)                                                                                                    |

## 5. Valider votre panier grâce au bouton vert :

| Inscriptions - Portail familles x DEFI - Espace di    | ent x   🏝 Portail famille - Backend x   🗅                 | documentation-portail-familles $\prec$ X   +                   |                                                                | 0 n 6            | - 0 ×                      |  |
|-------------------------------------------------------|-----------------------------------------------------------|----------------------------------------------------------------|----------------------------------------------------------------|------------------|----------------------------|--|
| TAM I Météo France T Zimbra 2 L&A - Gestion 2 Portail | familles 👂 DEFI - Espace client 📓 Fléville-devant-Nan 🌟 F | Fammies 🗍 Gestion - Fammies 😅 Synonyme 🕕 Dictionnaire 🔓 Google | 🖓 ViaMichelin 🕒 AGIRHE 🚺 Unitag (QR cr                         | odes)            | > Autres favoris           |  |
|                                                       | s contacter                                               | MAIRIE DE FLEVIL                                               | LE-DEVANT-NANCY                                                |                  |                            |  |
|                                                       | Mes réservations                                          |                                                                |                                                                |                  |                            |  |
|                                                       | <b>(2</b> )                                               |                                                                |                                                                |                  |                            |  |
| Mes inscriptions                                      | 1. Participants                                           | 2. Activités 3. Planning                                       | 4. Résu                                                        | ımé              |                            |  |
| Inscription                                           |                                                           |                                                                |                                                                |                  | ר                          |  |
| Mes réservations                                      | Résumé                                                    |                                                                |                                                                |                  |                            |  |
| Mes demandes en attente                               | 🗊 – 🗆 ×                                                   |                                                                |                                                                |                  |                            |  |
| Historique de demande                                 |                                                           |                                                                |                                                                |                  |                            |  |
| Mon calendrier                                        | octobre 23                                                |                                                                |                                                                |                  |                            |  |
|                                                       | Nom                                                       | Période                                                        | Туре                                                           | Î                |                            |  |
|                                                       | PETITES VACANCES SCOLAIRES                                | 23/10/23:07:30 - 18:30                                         | + Inscription                                                  | 0                |                            |  |
|                                                       | PETITES VACANCES SCOLAIRES                                | 24/10/23 : 07:30 - 18:30                                       | + Inscription                                                  | 0                |                            |  |
|                                                       | PETITES VACANCES SCOLAIRES                                | 25/10/23 : 07:30 - 18:30                                       | + Inscription                                                  | ٥                |                            |  |
|                                                       | PETITES VACANCES SCOLAIRES                                | 26/10/23 : 07:30 - 18:30                                       | + Inscription                                                  | •                |                            |  |
|                                                       |                                                           | × Vider le panier + Nouvelle inscription                       | alider                                                         | . *              |                            |  |
|                                                       |                                                           |                                                                |                                                                |                  | J                          |  |
| © 2023 Co                                             | pyright DEFI.                                             | C <sup>®</sup> Politique de con                                | ► Guide portail familles<br>fidentialité 0 Gestion des cookies |                  |                            |  |
| 🚦 🔎 Taper ici pour rechercher 🚁 🖽 💽                   | 💻 🔨 🗊 📰 💹 🌉                                               |                                                                |                                                                | 29°C Edaircies 🔷 | ⊈ ¢0 15:44<br>12/09/2023 😼 |  |

Vous venez d'effectuer votre demande de réservation, elle va être validée par l'ACM. Vous recevrez ensuite un mail automatique de confirmation d'inscription.

Si votre enfant est inscrit sur liste d'attente (en magenta sur le calendrier), vous devez annuler vous-même la réservation si vous ne souhaitez plus bénéficier de la liste d'attente (Cf. Règlement Section 3 §1.C)